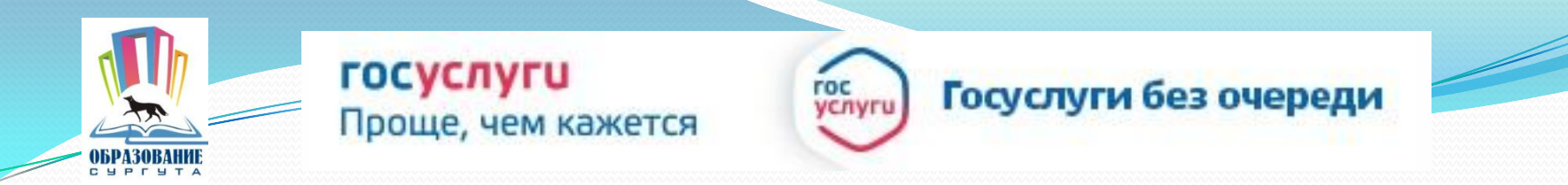

## Получение услуги «Зачисление в ОУ» в электронном виде посредством Единого портала государственных и муниципальных услуг

www.gosuslugi.ru

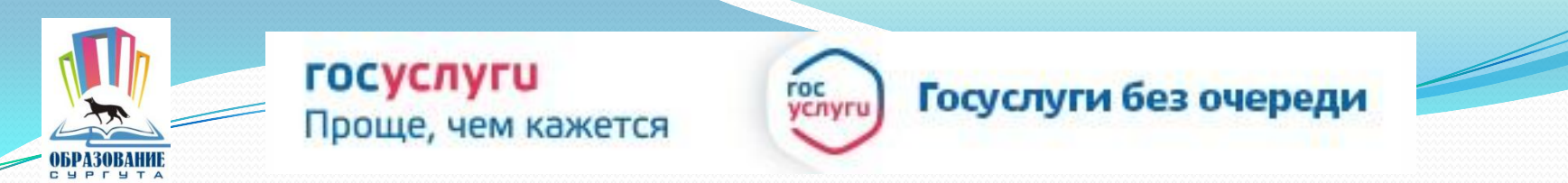

### Для заказа услуги необходимо:

### 1. Зайти на сайт gosuslugi.ru

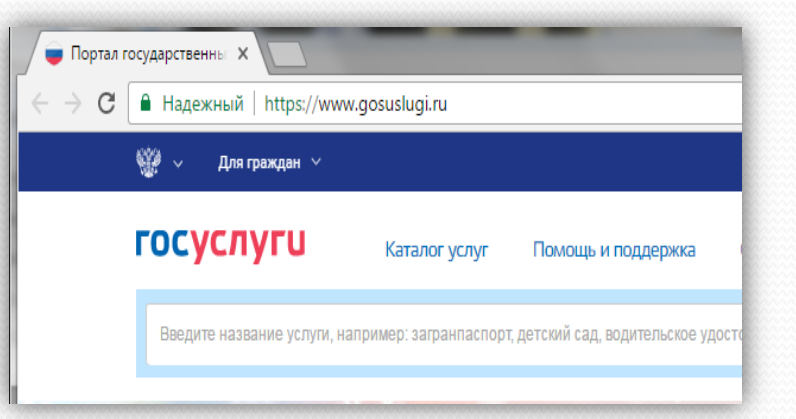

### 2. Выбрать местоположение

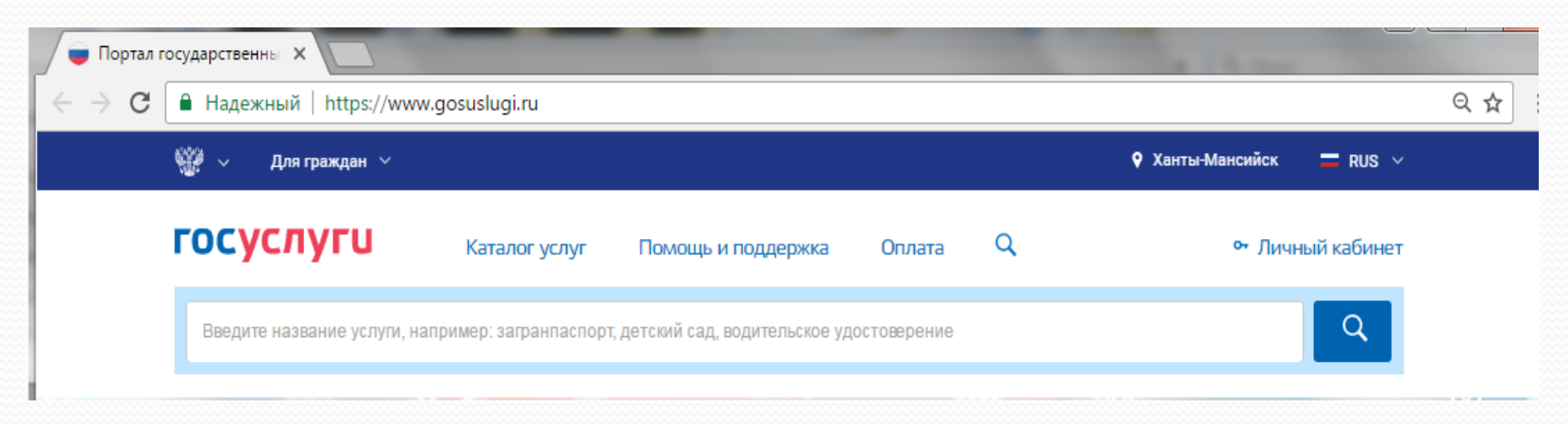

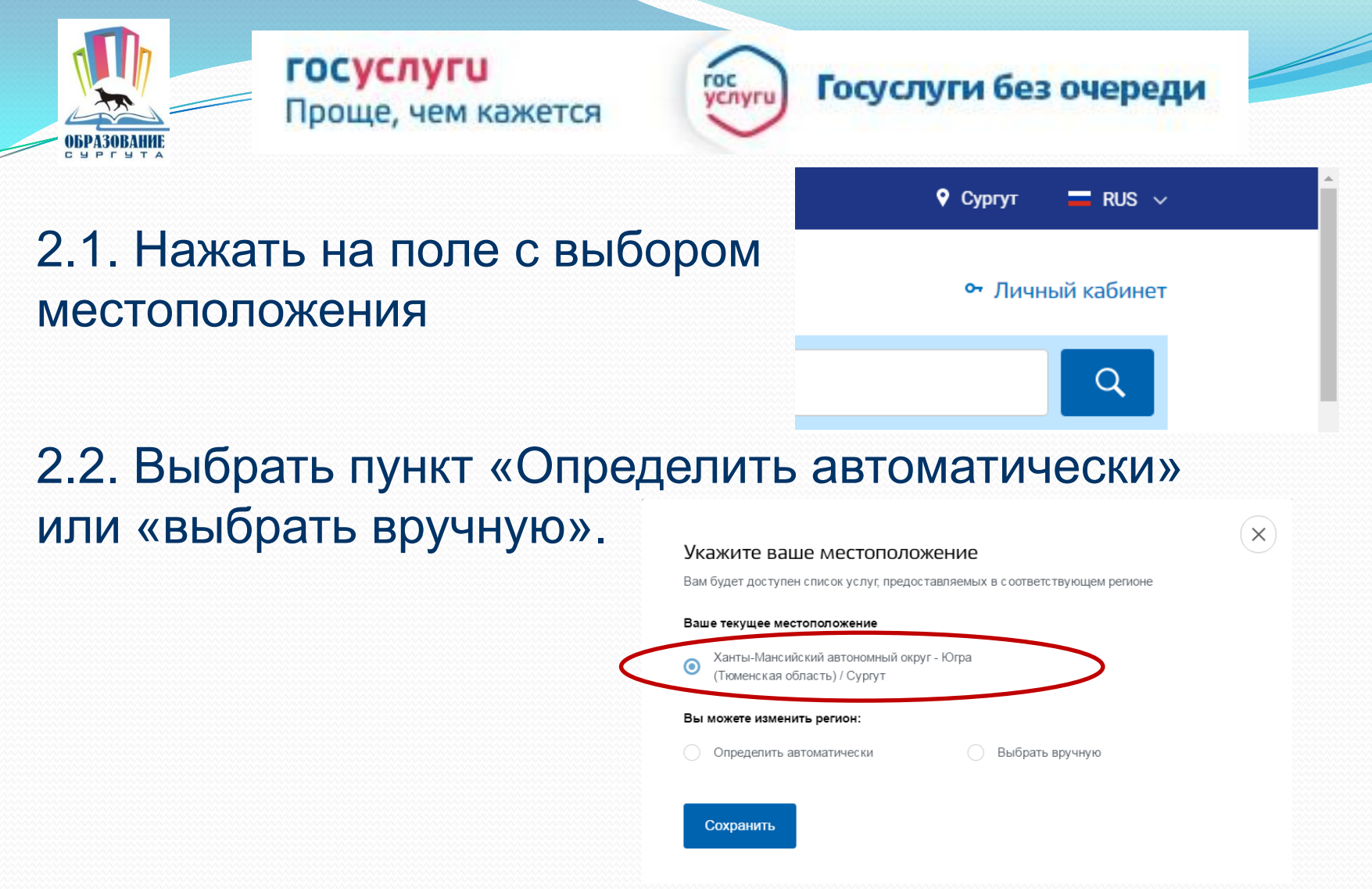

2.3. Выбрав местоположение, нажать на кнопку «Сохранить» Сохранить

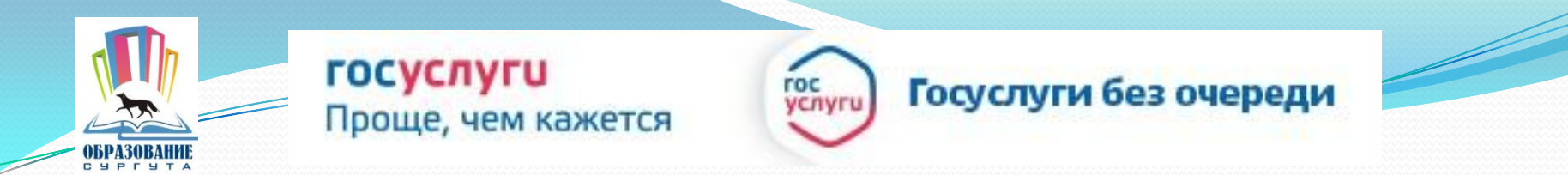

### 3. В каталоге услуг выберите категорию «Образование»

| Семья и дети                                                                                                    | Паспорта,<br>регистрации, визы                                                                                                    | Гранспорт и<br>вождение                                                                                                    |
|----------------------------------------------------------------------------------------------------|----------------------------------------------------------------------------------------------------|----------------------------------------------------------------------------------------------------|
| Брак, материнство, льготы многодетн<br>семьям                                                                                                    | ным Гражданство и въезд в РФ, регистрация граждан                                                                                                    | Автомобильный, водный и воздушный<br>транспорт                                                                                                    |
| Регистрация брака >                                                                                                    | Паспорт гражданина РФ >                                                                                                    | Штрафы ГИБДД >                                                                                                    |
| Регистрация рождения >                                                                                                    | Заграничный паспорт >                                                                                                    | Водительское удостоверение >                                                                                                    |
| Распоряжение материнским капиталом                                                                                                    | > Регистрация граждан >                                                                                                    | Регистрация транспортного средства >                                                                                                    |
|                                                                                                    |                                                                                                    |                                                                                                    |
| Все услуги                                                                                                    | Все услуги                                                                                                    | Все услуги                                                                                                    |
| Все услуги Образование                                                                                                    | Все услуги Налоги и финансы                                                                                                    | Все услуги Моё здоровье                                                                                                    |
| Все услуги<br>Образование<br>Дошкольное, среднее и высшее<br>образование                                                                                   | Все услуги<br>Налоги и финансы<br>ИНН, налоговые задолженности,<br>декларации и доходы                                                                                                    | Все услуги<br>Моё здоровье<br>Получение медицинской помощи,<br>оформление инвалидности                                                                                                   |
| Все услуги<br>Образование<br>Дошкольное, среднее и высшее<br>образование<br>Запись в детский сад >                                                         | Все услуги<br>Налоги и финансы<br>ИНН, налоговые задолженности,<br>декларации и доходы<br>Налоговая задолженность >                                                                               | Все услуги<br>Моё здоровье<br>Получение медицинской помощи,<br>оформление инвалидности<br>Медико-социальная экспертиза >                                                                 |
| Все услуги<br>Образование<br>Дошкольное, среднее и высшее<br>образование<br>Запись в детский сад ><br>Признание иностранных документов об                  | Все услуги<br>Налоги и финансы<br>ИНН, налоговые задолженности,<br>декларации и доходы<br>Налоговая задолженность ><br>Налоговый учет физических лиц >                                            | Все услуги<br>Моё здоровье<br>Получение медицинской помощи,<br>оформление инвалидности<br>Медико-социальная экспертиза ><br>Медицинская, социальная и                                    |
| Все услуги<br>Образование<br>Дошкольное, среднее и высшее<br>образование<br>Запись в детский сад ><br>Признание иностранных документов об<br>образовании > | Все услуги<br>Налоги и финансы<br>ИНН, налоговые задолженности,<br>декларации и доходы<br>Налоговая задолженность ><br>Налоговый учет физических лиц ><br>Прием налоговых деклараций (расчетов) > | Все услуги<br>Моё здоровье<br>Получение медицинской помощи,<br>оформление инвалидности<br>Медико-социальная экспертиза ><br>Медицинская, социальная и<br>профессиональная реабилитация > |

Все услуги

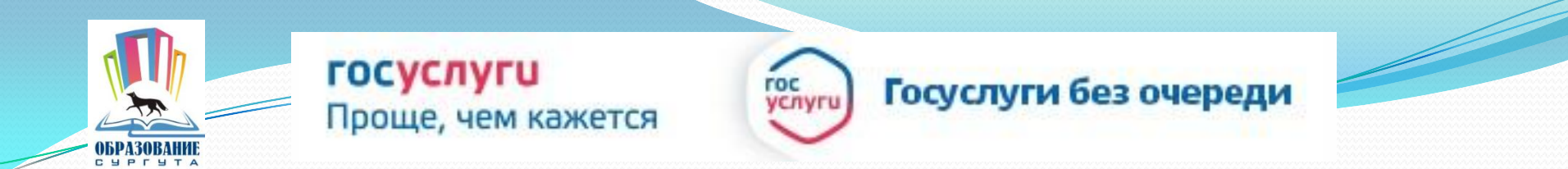

### 4. Выбрать услугу «Запись в образовательное учреждение»

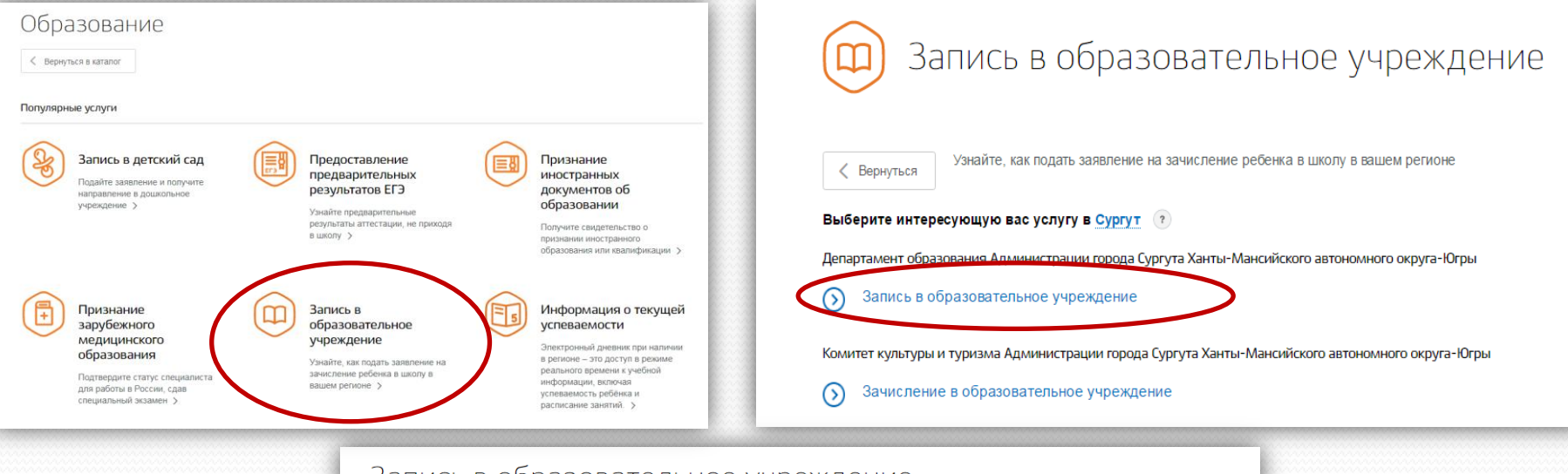

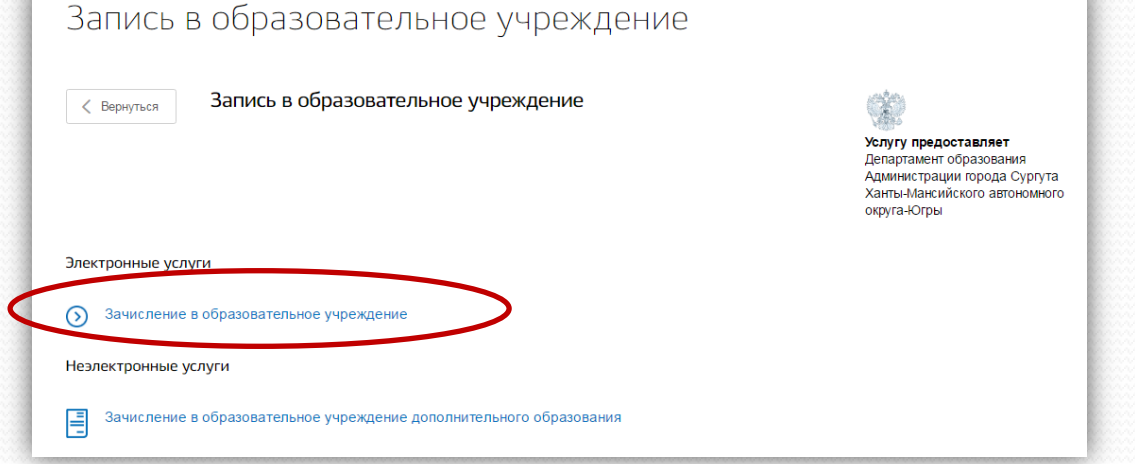

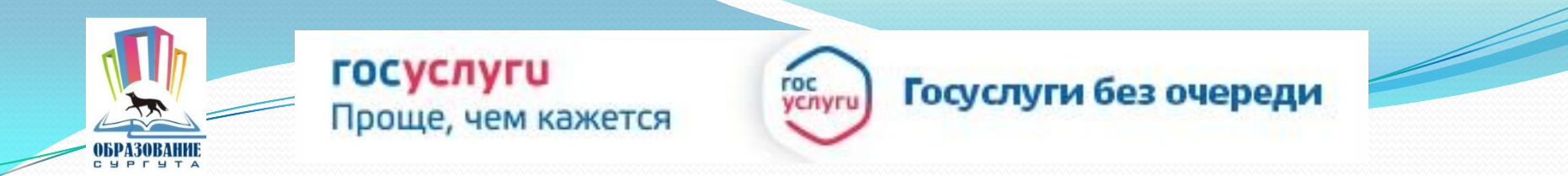

# 6. Для заказа услуги необходимо кликнуть кнопку «Получить услугу»

|               | ле в образовательную организаци            |                                                                     |
|---------------|--------------------------------------------|---------------------------------------------------------------------|
| < Вернуться 3 | ачисление в общеобразовательное учреждение | Услугу предоставляет                                                |
|               |                                            | Департамент образования<br>Администрации города Ханты-<br>мансииска |
|               |                                            |                                                                     |

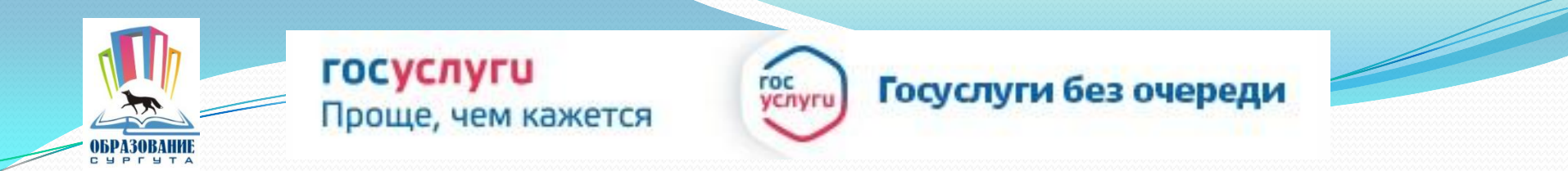

# 7. Пройти авторизацию одним из указанных Вами при регистрации на портале способом

|        | Сосуслуги<br>Доступ к сервисам<br>электронного правительства                                  |                                                   |   |
|--------|-----------------------------------------------------------------------------------------------|---------------------------------------------------|---|
|        | Вход<br>для портала Госуслуг                                                                  |                                                   |   |
| $\leq$ | Мобильный телефон или почта                                                                   | Телефон и электронную г<br>вводить в любом формат | 2 |
|        | Пароль<br>Войти<br>Чужой компьютер Восстановить пароль                                        |                                                   |   |
|        | Зарегистрируйтесь для полного доступа к сервисам<br>Вход с помощью: СНИЛС Электронных средств |                                                   |   |

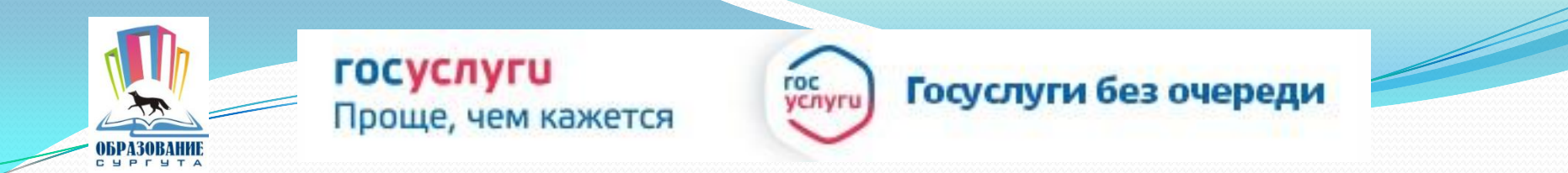

# ВНИМАНИЕ: В случае если Вы уже начали заполнять заявление портал оповестит Вас сообщением

| 🎬 ~ Для граждан ~      |                                                                            | ( |
|------------------------|----------------------------------------------------------------------------|---|
| госуслуги              |                                                                            | × |
| 🔒 Главная Категории ус | У вас есть сохраненный черновик                                            |   |
| /                      | 22.01.2018 15:48 г. вы уже начали заполнять заявление на получение услуги. |   |
|                        | Все введенные данные были сохранены.                                       |   |
|                        | Продолжить заполнять или Начать заново                                     |   |
|                        |                                                                            |   |

#### Выберете один из предложенных вариантов

III Если Вы хотите внести изменения, то необходимо нажать ссылку «Начать заново»

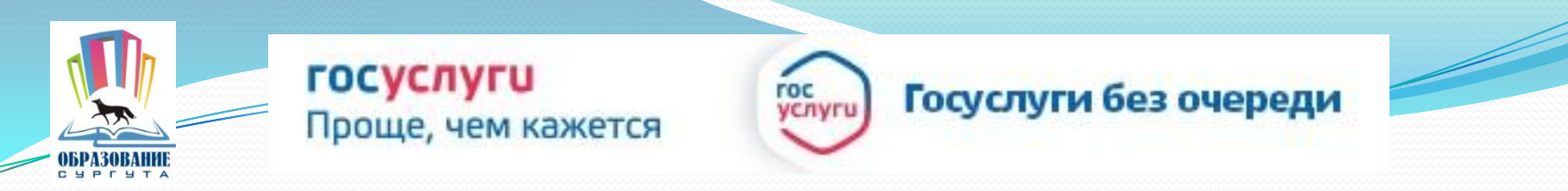

### 8. Заполните все поля заявления:

| госуслуги Каталог услуг Помощь и поддержка Оплата Q                                          |                                                                          |
|----------------------------------------------------------------------------------------------|--------------------------------------------------------------------------|
| Зачисление в муниципальное<br>общеобразовательное учреждение                                 |                                                                          |
| Черновик заявления сохранен 24.01.2018 09:37                                                 | госуслуги Каталог услуг Помощь и поддержка Оплата Q                      |
| 1 Информация о заявителе                                                                     | 2 Информация о ребенке✓                                                  |
| Статус цольителя<br>Родитель                                                                 | Персональные данные ребенка                                              |
| Изменить данные 📀                                                                            | Фамилия Имя Отчество<br>необязательно                                    |
| Персональные данные заявителя                                                                | Дата рождения                                                            |
|                                                                                              | Удостоверение личности ребенка                                           |
| Удостоверение личности заявителя Изменить данные ?<br>Тип допумента<br>Паспорт гражданина РФ | Гип документа                                                            |
| Себіл Новер Лата яномы Кол поликличных<br>тра найнёві                                        | Адлан факти ческих вроживания ребенка<br>Ввод адреса<br>О Из оправочника |
|                                                                                              | О Вручную                                                                |
|                                                                                              | Укажите адрес полностью                                                  |

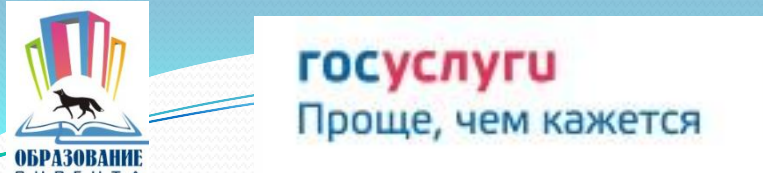

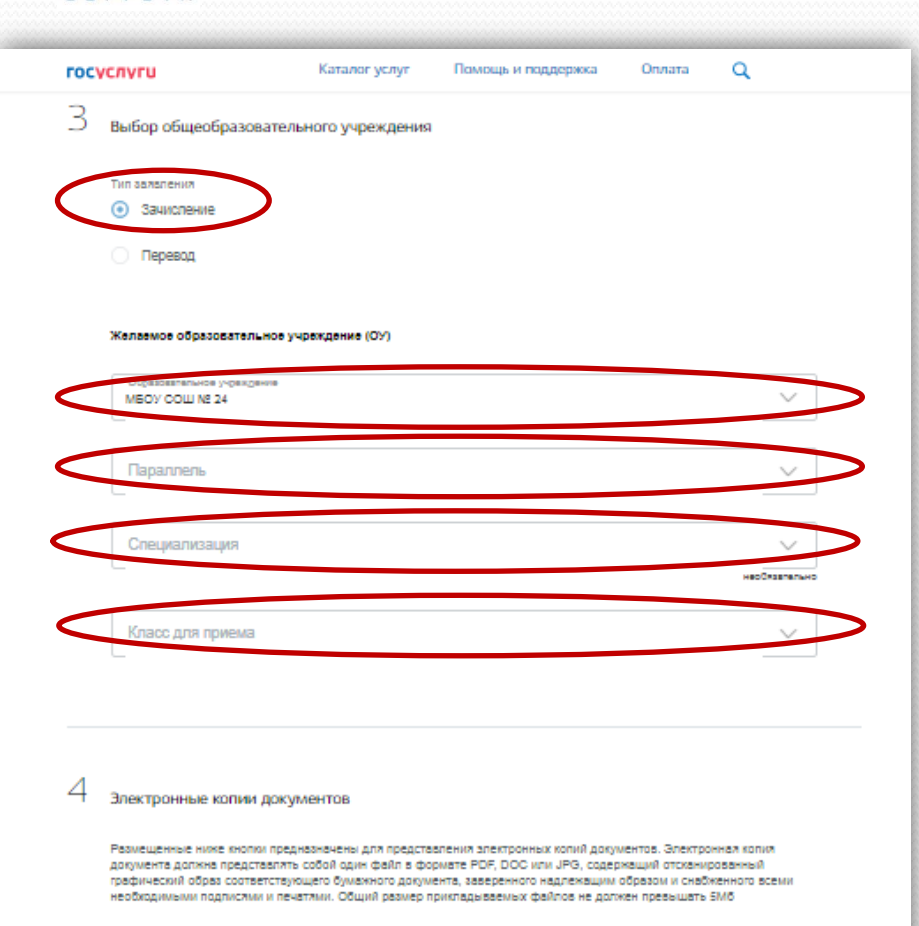

| Документ | $\sim$      |
|----------|-------------|
|          | необластики |

#### ВНИМАНИЕ!

vcnvr

При выборе типа зачисления укажите «Зачисление»

Госуслуги без очереди

Из справочников выбрать: Образовательное учреждение Параллель Специализация Класс для приема

Размещаемая электронная копия документа должна представлять собой один файл в формате PDF, DOC или JPG, содержащий отсканированный графический образ соответствующего бумажного документа, заверенного надлежащим образом и снабженного всеми необходимыми подписями и печатями. Общий размер прикладываемых файлов не должен превышать 5Мб

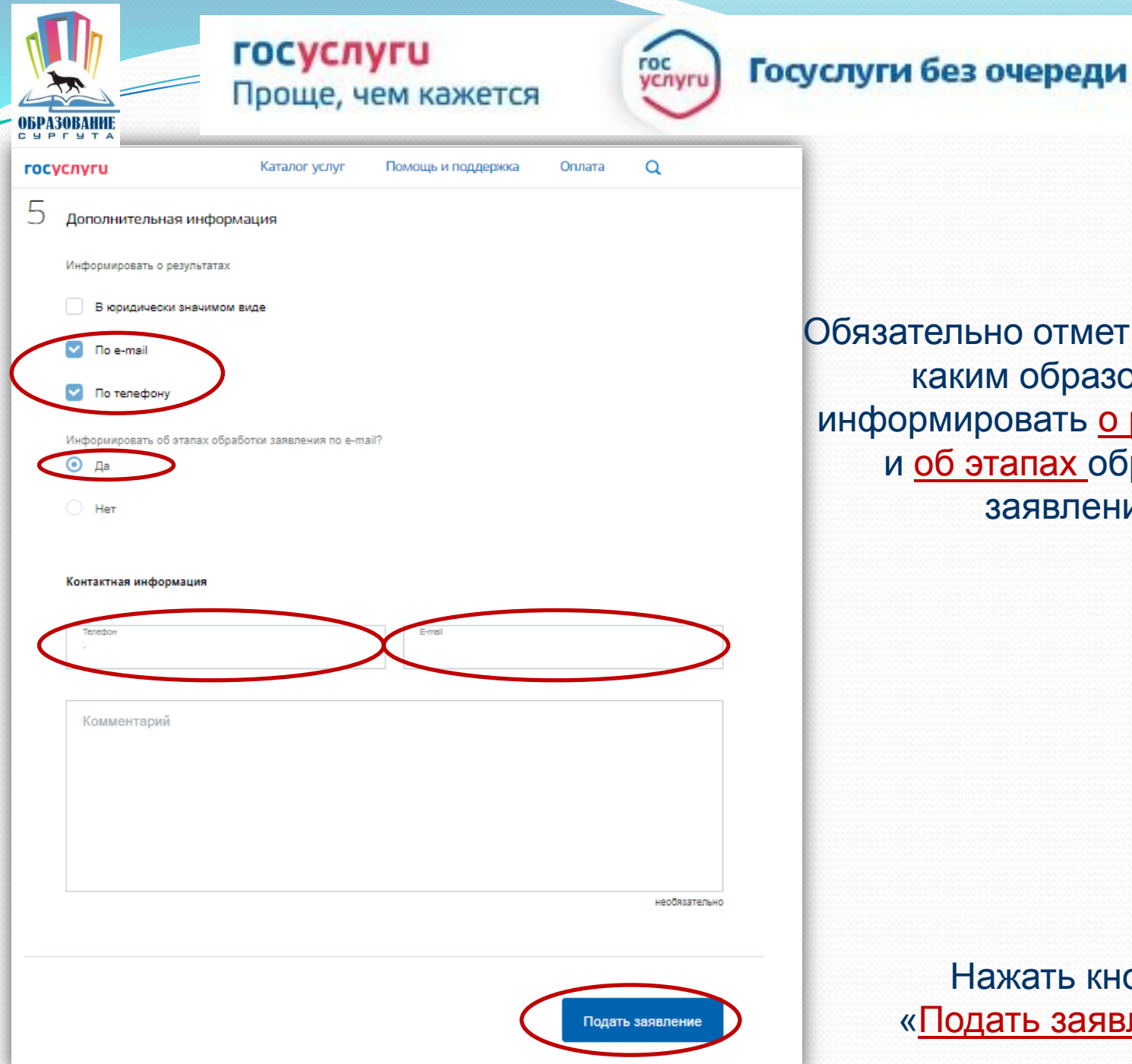

Обязательно отметьте галочкой каким образом Вас информировать о результатах и об этапах обработки заявления

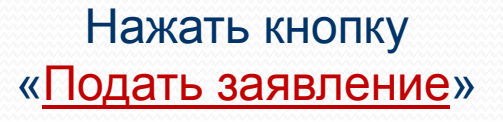

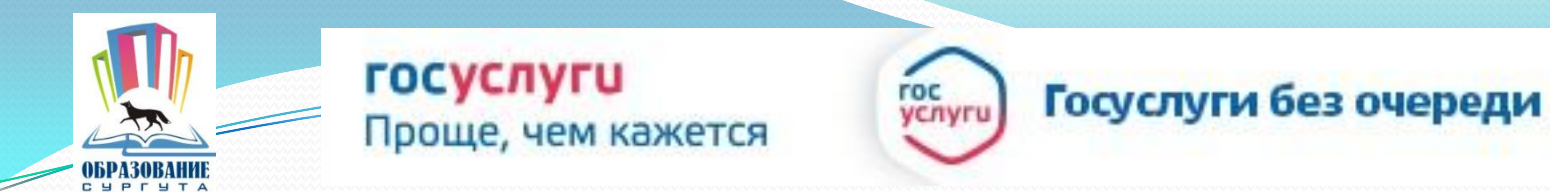

Если регистрация прошла успешно, то в меню «<u>Мои заявки</u>» статус у заявления - «<u>Ваше заявление отправлено в организацию</u>»

| госуслуги                                                                                                    |  |
|----------------------------------------------------------------------------------------------------|--|
| Здравствуйте,                                                                                                    |  |
| Обновлен статус вашего заявления<br>Статус: Заявление зарегистрировано.<br>Ведомство: Департамент образования Администрации города Сургута Ханты-Мансийского<br>автономного округа Югры<br>Комментар м.: Ваше заявление отправлено в организацию.<br>Заявление №: 258492402 |  |
| Для просмотра подробной информации перейдите на страницу заявления                                                                                                    |  |

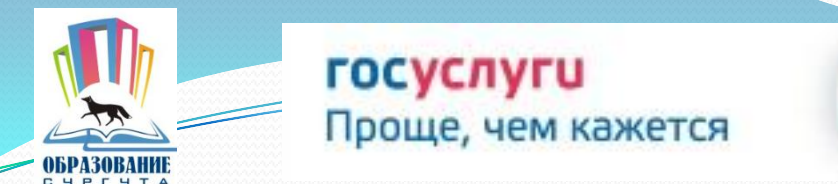

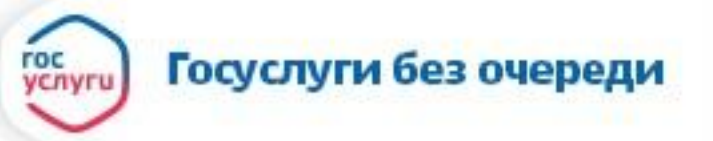

## Таблица соответствия статусов заявлений, присваиваемых в учреждении и на портале госуслуг (www.gosuslugi.ru)

| Статусы заявлений на портале госуслуг (www.gosuslugi.ru)                                              | Статусы заявлений в системе<br>учреждения |
|----------------------------------------------------------------------------------------------------|-------------------------------------------|
| Заявление в очереди на отправку                                                                       | -                                         |
| Заявление зарегистрировано<br>Ваше заявление отправлено в организацию                                 | Вобработке                                |
| Ожидание дополнительной информации<br><u>Новый статус Вашего заявления</u> : Подтверждение документов | Подтверждение документов                  |
| Услуга оказана<br><u>Новый статус Вашего заявления:</u> Зарегистрировано                              | Зарегистрировано                          |
| Услуга оказана<br><u>Новый статус Вашего заявления:</u> Зачислен                                      | Зачислен                                  |
| Отказано в предоставлении услуги<br><u>Новый статус Вашего заявления:</u> Отказано                    | Отказано                                  |

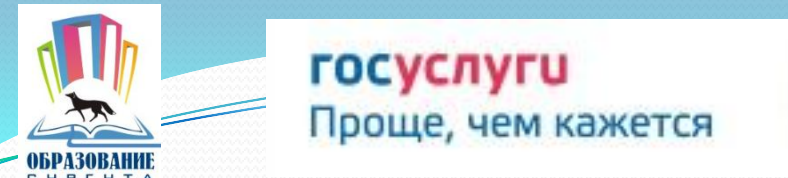

#### После подачи заявления НЕОБХОДИМО отслеживать статус заявления:

гос

Госуслуги без очереди

| <u>Ваше заявление</u><br><u>отправлено в</u><br><u>организацию</u> | <ul> <li>В меню «Мои заявки» личного кабинета убедиться, что статус заявления изменился:<br/>с «Заявление в очереди на отправку»<br/>на статус «Ваше заявление отправлено в организацию»</li> </ul>                                                                                                    |
|--------------------------------------------------------------------|----------------------------------------------------------------------------------------------------|
| <u>Подтверждение</u><br><u>документов</u>                          | <ul> <li>В течение рабочего дня с момента подачи заявления убедиться в получении<br/>уведомления о необходимости посещения образовательной организации для<br/>удостоверения личной подписью родителей заявления и предъявления оригиналов<br/>документов. В личном кабинете появится новый статус заявления – «Подтверждение<br/>документов».</li> </ul>                                                                   |
| <u>Зарегистрировано</u>                                            | <ul> <li>Явиться в образовательную организацию в указанный в уведомлении срок с<br/>оригиналами документов, необходимых для приема (паспорт заявителя, свидетельство<br/>о рождении ребенка, подтверждение проживания на закрепленной территории) для<br/>удостоверения заявления, согласия на обработку персональных данных, после чего в<br/>личном кабинете статус заявления изменится на «Зарегистрировано».</li> </ul> |
| <u>Зачислен</u>                                                    | <ul> <li>По истечении следующего рабочего дня после регистрации заявления убедиться в<br/>изменении статуса заявления на «<u>Зачислен</u>», ознакомиться в образовательной<br/>организации с приказом о зачислении</li> </ul>                                                                                                    |
| <u>ОТСУТСТВИЕ</u><br>СМЕНЫ                                         | • В случае отсутствия смены статусов в личном кабинете на Портале госуслуг обратиться в учреждение лично (по телефону, электронной почте, указанным на сайте                                                                                                    |
| CTATYCOB!!!                                                        | образовательной организации) для уточнения ситуации с заявлением.                                                                                                    |